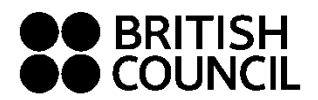

## Step 01:

Log on to https://schoolexams.britishcouncil.org please use "Google Chrome" instead of "Internet Explorer"

### Step 02:

Select the country "Cyprus" from the drop-down list Click on "Continue" button

### Step 03: Search for Exams

- Select awarding body as Edexcel
- Select qualification level (i.e. GCE, IGCSE or International Advanced Level).
- Select the location (i.e.....)
- Select subjects that you intend to take or cash-in
- To select multiple subjects click in the "Subjects" box and select the subjects
- Once you select all the subjects, click on "search" button

#### St ep 04: Search for Exams content

- Select the correct subject unit or cash-in options by clicking on "Add to basket".
- Once you have chosen the correct units or cash-in options for each subjects, please click on "Proceed to Basket"
- To remove a subject/option click on "Remove" button
- To add a new subject/option click on "Add Another Exam" button and repeat the above steps
- Click on "Register and pay now" to proceed further

#### Step 05: Please sign in

- If you have already registered in the same Schools Registration System for another qualification previously, you may use the email and password given by you at the time of the registration. (If you cannot remember the password, click on "Forgot Password" to receive your password to your email.)
- If you are using the Schools Registration System for the first time, click on "Sign up" to create your profile (this will be valid for future exam series as well)

### Step 06: Register for an Account

- Enter your first name: This refers to **all** the names other than your surname/last name
- Enter your last name (Your statement of entry, results sheets/certificate will have the same name you mention in the above two fields)
  - Enter your email address (please use a **valid email address** as all the future email communications will be sent only to this)
  - Enter the password (should be alpha-numerical and at least 8 characters)
  - Confirm your password
  - Tick on "I am not a robot" and select all images as per the given requirement.
  - Please read and Tick on "I have read and accepted the Account Registration Terms and Conditions"
  - Click on "Complete Account Registration"

### Step 07: Candidate Details

- Select your title from the drop-down menu
- Your first name, last name and the email address should be there by default
- Enter your date of birth (dd/mm/yyyy)
- Select your gender
- Fill in your mailing address in lines 1,2,3,4 accordingly
- Enter your city (should be part of your address)
- "state" and "post code" are not mandatory though you can fill in accordingly

# Step 08: Candidate Details Continued – Read 'Important Information'

- Select your identification document type from the drop down list.
  Acceptable Identity Documents are
  IAL Passport and NIC only
  IGCSE Passport, NIC or Postal ID (Select the option "Other" to indicate the Postal ID)
- Key in your ID number accordingly
- Key in your ID document expiry date (for NIC, please tick "My National ID does not have an expiry date" and proceed without entering expiry date)
- Enter your ID issuing authority (i.e. Republic of Cyprus))
- Enter of any representative/agent -please leave this blank

## Step 09: Candidate Exams

## **Very Important:**

- Enter your Unique Candidate Identifier (UCI) if you have done any Edexcel exams previously. (Entering a wrong UCI or not entering the UCI at all will result in your results not being captured under the correct UCI and will affect the cash-in in the future)
- Do not enter anything for Unique Candidate Identifier (UCI) if you are registering for an Edexcel exam for the first time.
- If you require Access Arrangement facilities, please click "Yes" and provide brief description in the section regarding Access Arrangement. If you do not require any Access Arrangement facilities please click on "No". (note that you need to bring the medical report to us separately – contact British Council Customer Services team)
- Click on "next" button

### Step 10: Summary Terms and Conditions

- Place read terms and conditions and tick against "I have read the terms and conditions"
- Click on "Accept T&Cs"

### Step 11: Select Payment Method

### Online method: Pay through Visa or MasterCard credit and debit cards

- Select "Pay online" and click on "Continue"
- Enter your payment details and click on "submit payment"

### Offline method:

- o Click on "Pay another way" and click on "Continue"
- Make a note of your reference number
- o Click on "My Registrations" on top of the page
- o Click on "Summary" and then "Print" to take a print out of the registration
- Alternatively you can Login to the same Schools Registration System (SRS) later using the given emailaddress and password to take a print out of the "Registration Summary" by following the above two steps

Please make your payment at any branch of the **Bank of Cyprus into the British Council account (Utility Code 3836)** on the special deposit slips available.

Turkish Cypriots can pay at any branch of the Turk Bankasi Ltd. into the British Council account No. 7570252.

### What to submit to British Council:

- You need to email us a copy of the print out of the registration with a copy of the deposit slip to contact.exams@cy.britishcouncil.org
- Please mention "Pearson" and your name and registration reference number in the subject line